# Simple Shutdown Software(Linux版) 取扱説明書

このたびは、当社製品をご使用いただき誠にありがとうございます。 本資料では、Simple Shutdown Software(Linux版)のインストール手順・ご使用方法・ご使 用上の注意事項などを記載していますので、ご使用する前に必ずお読みください。 なお、ご使用の前に無停電電源装置(UPS)本体の取扱説明書をお読みいただき、その上 で本ソフトウェアをご使用下さい。

| ■ 目次 ■                                  |  |  |  |
|-----------------------------------------|--|--|--|
| ご使用用途について1-                             |  |  |  |
| ご使用上の注意事項1-1-                           |  |  |  |
| 運用に関するお願い2-                             |  |  |  |
| 無停電電源装置(UPS)との接続方法 3 -                  |  |  |  |
| <b>ソフトウェアのインストールの前に</b> 6 -             |  |  |  |
| Simple Shutdown Software インストール         |  |  |  |
| <b>シャットダウンパラメータ設定</b>                   |  |  |  |
| エージェントの起動と停止 14 -                       |  |  |  |
| <b>シャットダウンシーケンス</b> 15 -                |  |  |  |
| Simple Shutdown Software アンインストール 15 -  |  |  |  |
| Red Hat Enterprise Linux または CentOS 以外の |  |  |  |
| <b>ディストリビューションで使用する場合</b> 16 -          |  |  |  |
| <b>ソースファイルのコンパイル</b> 17 -               |  |  |  |
| <b>スケジュール運転について</b> 19 -                |  |  |  |
| 困ったときには 20 -                            |  |  |  |

### ご使用用途について

ー般オフィスや家庭で使われるコンピュータに使用することを目的に設計、製造されてい ます。きわめて高い信頼性や安全性が要求される次のような用途には絶対に使用しない でください。

- 1. 人命に直接かかわる医療機器などの用途。
- 人身の損傷にいたる可能性のある用途。(航空機、船舶、電車、エレベータ等の 運行、運転、制御に直接関連する用途)
- 3. 必要な電算機システム、幹線通信機器、公共の交通システムなどへの用途。
- 4. これらに準ずる機器への用途。

### ご使用上の注意事項

本ソフトウェアおよび関連文書(以下 本プログラムと総称)をご使用する場合、以下の注 意事項に従ってください。

- お客様は本プログラムをどのような目的にも使用することができますが、オムロン ソーシアルソリューションズ株式会社(以下当社といいます)はいかなる種類の保証 も行いません。こうした保証には、本プログラムに欠陥がないことの保証、商用性の 保証、特定用途へ適合性の保証、非侵害性の保証が含まれ、かつこれらに限定さ れません。万一、本プログラムに何らかの欠陥があった場合、あるいは何らかの危 害または損害をもたらした場合、当社は一切の責任を負いません。また、それに応じ て必要なサービス、修復、修理のコストはすべてお客様が負担するものとします。
- 本プログラム(複製物を含む)の著作権は、当社に帰属します。
- お客様は、本プログラムを複製することができます。ただし、その複製物には適切な 著作権表示と無保証である旨を明確かつ適正に付記しなければなりません。
- お客様は、次の事項を遵守することを条件に、本プログラムを変更することができます。
  - ① 適切な著作権表示を本プログラム上に明確かつ適正に表示すること。
  - ② 本プログラムを変更した場合はその旨を本プログラム上に明確かつ適正に表示すること。

- 5. お客様は次の事項を遵守することを条件に、本プログラムを第三者に頒布することが できます。
  - ① 適切な著作権表示を本プログラム上に明確かつ適正に表示すること。
  - ② 本プログラムに変更を加えたものを頒布する場合、第4項に従って、変更した旨 を本プログラム上に明確かつ適正に表示すること。
  - ③ 本プログラムが当社より無償でダウンロードにて提供されていること、及び、その 取得方法を明確に表示すること。
  - ④ 当社は無保証である旨を本プログラム上に明確かつ適正に表示すること。
  - ⑤ 本プログラムの頒布先に、本注意事項を記載し遵守させること。
- お客様は、何ら変更を加えていない本プログラムを有償で第三者に頒布することはで きません。

### 運用に関するお願い

- 本ソフトウェアおよび本書の内容については将来、予告なしに変更する場合があります。
- 本ソフトウェアおよび本書の内容については万全を期しておりますが、万一誤りやお気 づきの点がございましたら、当社までご連絡くださるようお願いいたします。
- 3. 本書に記載した画面などは、実際のものとは一部異なる場合があります。
- LinuxはLinus Tovalds氏の登録商標です。
- その他、本マニュアルに記載されている会社名、製品名は各社の商標または登録商標です。

© OMRON SOCIAL SOLUTIONS Co., Ltd. 2018

### 無停電電源装置(UPS)との接続方法

ここではBN150XRを事例にしてコンピュータと無停電電源装置(UPS)を付属ケーブルで接続する手順について説明します。以下の手順に従ってコンピュータと無停電電源装置 (UPS)を接続してください。

#### [付属ケーブルを接続する前に]

- 1. コンピュータと無停電電源装置(UPS)のAC入力プラグの接続方法については、各無 停電電源装置(UPS)の取扱説明書をご覧ください。
- 2. コンピュータと無停電電源装置(UPS)の「電源スイッチ」が切れていることを確認してく ださい。

#### [コンピュータと無停電電源装置(UPS)の電源スイッチが入っている場合]

OSを終了しコンピュータの「電源スイッチ」を切ってください。その後に、無停電電源装置 (UPS)の「電源スイッチ」を切ってください。

#### [付属ケーブルを接続する]

コンピュータと無停電電源装置(UPS)の通信のために、付属ケーブルを使用してコンピュ ータと無停電電源装置(UPS)を必ず以下の接続図のように接続してください。付属ケーブ ルのコネクタ固定用ネジを締めて、コネクタを必ず固定してください。

### 注: 無停電電源装置(UPS)またはオプション品に同梱されている付属ケーブルを接続し てください。

【シリアルポート接続の場合】

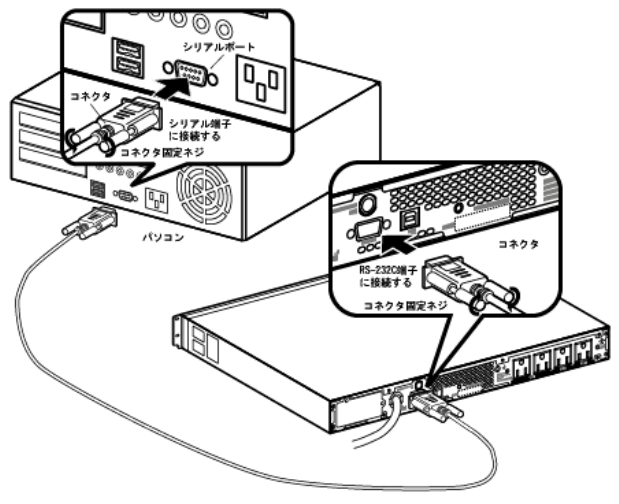

【USBシリアルポート接続の場合】

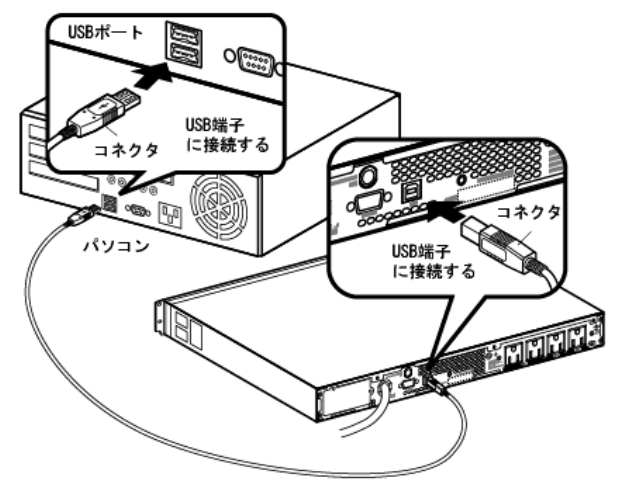

### [電源スイッチを入れる]

- 1. 無停電電源装置(UPS)の「電源スイッチ」を入れてください。
- 2. コンピュータの「電源スイッチ」を入れてください。

### [ケーブルを接続する場合の注意]

- 無停電電源装置(UPS)のRS-232Cポートとコンピュータのシリアルポートを接続するケ ーブルまたは無停電電源装置(UPS)のUSBポートとコンピュータのUSBポートを接続 するケーブルは、無停電電源装置(UPS)やオプション品に同梱されている付属ケーブ ルを使用してください。
- ケーブルを接続する場合、必ずオムロン製無停電電源装置(UPS)およびオムロン製
   OEM供給品の無停電電源装置(UPS)専用の付属ケーブルをご使用ください。本ケーブルを通信機器や他社無停電電源装置(UPS)に使用しないでください。
- シリアルポートが2つあるコンピュータで、コンピュータのシリアル2(シリアルB)に関するBIOS設定が「Disable」となっている機種があります。このような機種でシリアル2(シリアルB)を使用する場合は、この設定を「Enable」へ変更してください。コンピュータのBIOS設定の確認および設定変更方法は、ご使用のコンピュータによって異なります。コンピュータの取扱説明書をご覧いただくか、またはコンピューターメーカのサポートセンタへお問い合わせください。

#### 《参考情報》

入力電源回復後コンピュータを自動的に起動させるシステムを検討されている 場合は、以下のような条件を満たすコンピュータを選定してください。入力電源 を供給された時のコンピュータの動作については、コンピュータの取扱説明書 をご覧いただくか、コンピュータのサポートセンタまでお問い合わせください。 【条件】

入力電源が供給されるとコンピュータの電源スイッチを押さなくても、電源が入るコンピュータ。

### ソフトウェアのインストールの前に

この章では、ソフトウェアのインストールを行う前に知っておいていただきたい事項について説明します。

#### [インストール時の注意事項]

- ご使用のコンピュータ環境で、OSが正常に終了できることを確認してから、本ソフトウェアのインストール作業を開始してください。なお、OSが正常に終了できない環境にインストールしても、本ソフトウェアによるシャットダウン動作は正常に行えません。
- 他の自動シャットダウンソフトウェアを使用している場合は、必ずそのソフトウェアをア エインストールし、OSを再起動した後に本ソフトウェアのインストールを行ってください。各ソフトウェアのアンインストール方法は、各ソフトウェアの取扱説明書を参照して ください。
- 「無停電電源装置(UPS)との接続方法」をお読みになり、接続を行ってから本ソフトウ ェアのインストールを行ってください。
- 本ソフトウェアは、オムロン製無停電電源装置(UPS)およびオムロン製OEM供給品の 無停電電源装置(UPS)以外では使用できません。対象となる無停電電源装置(UPS) の機種については、「動作環境」を参照してください。最新情報は、当社ホームページ (https://socialsolution.omron.com/jp/ja/products\_service/ups/)をご覧ください。

### Simple Shutdown Software インストール

### 1. 動作環境

•

インストールを行う前に動作環境を確認してください。

| 動作確認済みOS  | Red Hat Enterprise Linux Ver.7.x<br>CentOS Ver7.x |
|-----------|---------------------------------------------------|
| RAM       | 64MB以上                                            |
| ハードディスク容量 | 80MB以上                                            |
| インターフェース  | RS-232C / USB                                     |

最新の対応状況は、当社ホームページをご覧ください。

https://socialsolution.omron.com/jp/ja/products\_service/ups/

#### 2. インストールの手順

# ≪注意事項≫ ◎ シャットダウンソフトをインストールする際はroot権限のあるユーザ名でログ インしてください。 ◎ プログラムは32bit用と64bit用で別プログラムになっています。環境に合わせ

◎ ブログラムは32bit用と64bit用で別ブログラムになっています。環境に合わせ てご使用ください。

インストールに必要なファイルは、「Release」ディレクトリへ収録されています。
 以下の手順を実行してください。

【CD-ROMを使用してインストールする場合】 「Release」ディレクトリをインストールするコンピュータの任意のディレクトリへ コピーしてください。

【当社ホームページから本ソフトウェアをダウンロードした場合】 ダウンロードしたファイルを解凍してください。

- (2)「Release」ディレクトリ以下のアクセス権限をフルアクセスに変更してください。
   コマンド: chmod -R 777 Release
- (3)「Release」ディレクトリへ移動してください。コマンド: cd Release
- (4) 次のコマンドを実行してソフトウェアをインストールしてください。コマンド: ./install.sh
- (5)「Software License Agreement」が表示されます。
   最後に"Do you agree this license?"と表示されますので、同意する場合は"y"を、
   同意しない場合は"N"を入力してください。
   "N"を入力した場合は、インストールは行われません。

(6) インストールを実行した場合は、次のようなメッセージが表示されインストールが完 了します。

> Simple Shutdown Daemon program has been installed completely. Please run below command and setup the parameters of Simple Shutdown Daemon to meet your system.

Command: /usr/lib/ssd/master/config.sh

#### 【訳】

シンプルシャットダウンデーモンのインストールが完了しました。次のコマンドを実行 し、ご使用のシステムに合うようにシンプルシャットダウンデーモンのシャットダウン パラメータを設定してください。

コマンド: /usr/lib/ssd/master/config.sh

メッセージの内容に従って、シャットダウンパラメータの設定を行ってください。

### シャットダウンパラメータ設定

無停電電源装置(UPS)に接続されたコンピュータのシャットダウンパラメータを設定します。

#### [手順]

- 次のコマンドを入力しシャットダウンパラメータ設定を開始して下さい。 /usr/lib/ssd/master/config.sh
- 2. シャットダウンパラメータを設定してください。 設定画面と表示内容は次のとおりです。
  - (1) 通信ポートの指定

#### 無停電電源装置(UPS)が接続されているポートを自動または手動で選択します。

- 1. Port Selection Mode:
  - 1. Auto Mode(Select all COM and USB device)
  - 2. Semiautomatic Mode(Only select all USB device)
  - 3. Manual Mode(Only select pointed COM port)
  - (Default Mode is "Auto Mode(Select all COM and USB device)") Select Number:

#### 【訳】

- 1. ポート選択
  - 1. 自動モード(すべてのCOMおよびすべてのUSBデバイスから選択します)
  - 2. 半自動モード(すべてのUSBデバイスから選択します)
  - 3. 手動モード(COMポートを選択します)

(初期値:自動モード)

#### (2) USB通信モードの選択

USB通信にLibusbとHIDのどちらを使用するか選択します。

#### 【訳】

- 2. USB通信モードの選択
  - 1. Libusb
  - 2. HID
  - (初期值:Libusb)

#### (3) 待機時間

入力電源の異常発生後、シャットダウンを開始するまでの待機時間を設定します。

```
3. AC fail delay time
(Default value is 60 Sec)
[Information]
* When UPS detects "AC fail" condition doesn't start shutdown action
uptil pass this delay time.
* The range of AC fail delay time is from 0 Sec to 36000 Sec.
* The step between "0 Sec to 36000 Sec" is "1 Sec".
AC fail delay time(Sec):
```

【訳】

3. 電源異常待機時間 (デフォルト60秒)

[情報]

- \* UPS が入力電源異常を検知しても、ここで設定する待機時間が経過するまでシャットダ ウン動作を開始しません。
- \* 待機時間の設定範囲は0秒~36000秒です。
- \* 0 秒~36000 秒の範囲の入力単位は1 秒です。

#### (4) 外部コマンドライン

4. External Command Line [Information]
\* After the AC fail delay time this External Command line will be execute
\* Please setup an External Command External Command Line:

【訳】

4. 外部コマンドライン

[情報]

- \* 待機時間経過後に外部コマンドを実行します。
- \* 外部コマンドを入力してください。

#### (5) 外部コマンド実行時間

5. External Command needs time

(Default value is 0 Sec)

[Information]

- \* Please setup an External Command needs time from External Command start to External Command finish.
- \* The range of External Command need time is from 0 Sec to 600 Sec.

\* The step between "O Sec to 600 Sec" is "60 Sec".

- \* If you use External Command for Virtual Server shutdown.
  - please setup External Command needs time for Guest OS shutdown.
- Externel Command needs time (Sec):

【訳】

5. 外部コマンド時間(初期値:0秒) [情報]

- \* 外部コマンドを実行してから終了するまでの時間を設定してください。
- \* 外部コマンド実行時間の設定範囲は0秒~600秒です。
- \* 0 秒~600 秒の範囲の入力単位は 60 秒です。
- \* 仮想サーバを終了する場合は、ゲスト OS がシャットダウンする時間を考慮して外部コマ ンド実行時間を設定してください。
- (6) シャットダウンに必要な時間

OSのシャットダウンに必要な時間を設定します。

6. OS shutdown need time (Default value is 180 Sec) [Information]
\* Please setup an OS shutdown needs time from OS shutdown start to OS shutdown finish.
\* The range of OS Shutdown need time is from 0 Sec to 600 Sec.
\* The step between "0 Sec to 600 Sec" is "60 Sec".
OS shutdown needs time (Sec):

【訳】

6. OSシャットダウンに必要な時間(初期値:180秒)

[情報]

- \* OSがシャットダウンを開始してから終了するまでに必要な時間を設定してください。
- \* シャットダウンに必要な時間の設定範囲は0秒~600秒です。
- \* 0秒~600秒の範囲の入力単位は60秒です。
- (7) メッセージの表示

イベント発生時に警告メッセージを表示するかどうかを選択します。

### 【訳】

 7. ログインユーザにメッセージを表示する
 1. 表示しない 2. 表示する (初期値:表示しない)

- (8) システム終了モードの選択シャットダウンとハイバネートのどちらで終了するかを選択します。

【訳】

- 8. システム終了モード
  - 1. シャットダウン 2. ハイバネート

(初期値:シャットダウン)

- ※ インストールする環境がKVMによる仮想化環境でない場合は、設定は(8)で終了で す。(8)を設定すると入力した内容の一覧画面が表示されます。
  - (9) 仮想サーバ終了モード

システムと本ソフトウェアのどちらの設定により終了するかを選択します。

9. Virtual Server shutdown mode

 Shutdown by Linux system 2. Shutdown by Simple Shutdown
 (Default Mode is "Shutdown by Linux system")
 Select Number:

【訳】

- ※ (9)で 1.Shutdown by Linux system を選択した場合は、設定は(9)で終了です。
   この場合、ゲストOSはLinuxシステムの設定に従い終了します。
   (9)を設定すると入力した内容の一覧画面が表示されます。
  - (10) ゲストOS終了モード

ゲストOSの終了方法を選択します。

【訳】

 10. ゲストOS終了モード。
 1. シャットダウン 2. サスペンド (初期値:シャットダウン) シャットダウンパラメータをすべて設定すると、入力した内容の一覧画面が表示されます。入力した内容を確認し訂正がなければ「1」を入力、入力内容を破棄して最初からやり直す場合は「2」を入力してください。

[Reconfirm shutdown parameter of the PE1950-localhost.localdomain (Master Agent)]. 1. Port Selection Mode: Auto Mode(Select all COM and USB device) 2. Select USB communication mode : Libush 3. AC fail Delay time (Sec): 60 4. External Command Line: 5. External Command needs time (Sec): 60 6. OS Shutdown needs time (Sec): 120 7. Send Message to login users: Enable 8. System closing mode : Shut down 9. Virtual Server shutdown mode : Shutdown by Simple Shutdown 10. Guest OS shutdown mode : Shut down 1.0K 2.Cancel Select Number:

設定が完了するとシンプルシャットダウンデーモン(以下エージェントと呼ぶ)が起動 します。

### エージェントの起動と停止

エージェントの起動/停止の方法を説明します。

#### [手順]

- 次のコマンドを入力してください。 /usr/lib/ssd/master/AgentManager
- 次の画面が表示されますので、エージェント停止/起動を行い、「0. Exit」を選択しメニューを終了してください。
  - 1. Agent Start
  - 2. Communication Port
  - 3. Version Information
  - 0. Exit

#### ≪注意事項≫

Config.shはエージェントが停止している状態で実行してください。(インストール 直後は、エージェントは停止しています。)

### ≪補足≫

【1.Agent Stop/Start(エージェント停止/起動)】 マスターエージェントの起動または停止を行うことができます。「Stop」と 「Start」が選択するたびに交互に表示されます。

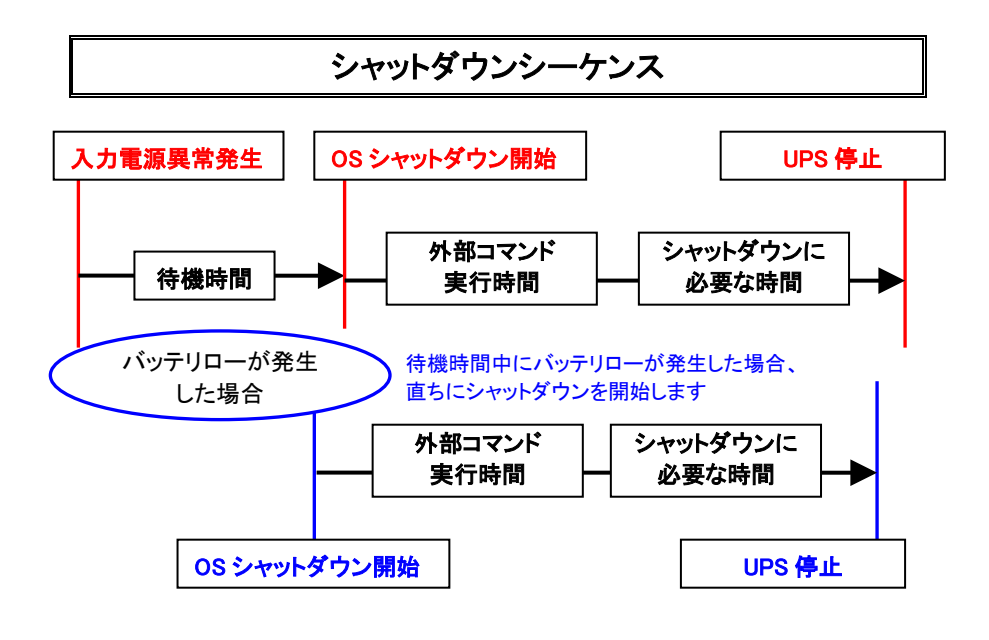

Simple Shutdown Software アンインストール

[手順]

シャットダウンソフトを解凍したディレクトリへ移動してください。
 コマンド: cd /\*/Release (\*は解凍先のディレクトリ名です。)

≪注意事項≫

シャットダウンソフトをアンインストールする際はroot権限のあるユーザ名でログ インしてください。

- (2) 次のコマンドを実行してアンインストールを実行してください コマンド: ./uninstall.sh
- (3) アンインストールが終了したらOSを再起動してください。

### Red Hat Enterprise Linux または CentOS 以外の ディストリビューションで使用する場合

- ソースファイルをコンパイルして(※1)、実行ファイル"AgentManager", "Config.sh", "omronctl", "ssdService", "ssdDaemon"を作成し、"/Release/master"ディレクトリ 内に置いてください。 ソースの変更が必要な場合、変更してください。
- 2. "install.sh"ファイルを"/Release"ディレクトリ内におき、install.shを実行してください。 コマンド: ./install.sh

※1:次項「ソースファイルのコンパイル」を参照のこと

## ソースファイルのコンパイル

"/Source"ディレクトリ内にSimple Shutdown Software(Linux版)のソースファイルが以下のように格納されています。

| 🛅 AgentManager     |      | ファイル フォルダ |
|--------------------|------|-----------|
| Config             |      | ファイル フォルダ |
| 🛅 omronetl         |      | ファイル フォルダ |
| 🛅 Public           |      | ファイル フォルダ |
| ServiceKernel      |      | ファイル フォルダ |
| 🛅 ShutdownSoftware |      | ファイル フォルダ |
| 🗟 Makefile         | 1 KB | ファイル      |

"AgentManager", "Config", "omronctl", "ServiceKernel", "ShutdownSoftware"の各ディレ クトリにはソースファイルと"Makefile"が格納されています。

それぞれ実行ファイルのAgentManager, Config.sh, omronctl, ssdService, ssdDaemon に 対応しています。

### [コンパイル]

• AgentManager: エージェントの起動/停止を行うプログラム

"/Source/AgentManager"ディレクトリ内で"make"コマンドを実行してください。
(※2)

"/Release/master"に*AgentManager*が生成されます。

- Config.sh: シャットダウン動作の設定を行うプログラム
   "/Source/Config"ディレクトリ内で"make"コマンドを実行してください。(※2)
   "/Release/master"にConfig.shが生成されます。
- omronctl: スケジュール設定を行うプログラム

"/Source/omronctl"ディレクトリ内で"make"コマンドを実行してください。(※2) "/Release/master"にomronctlが生成されます。

• ssdService: SimpleShutdownSoftwareのサービスを行うプログラム

"/Source /ServiceKernel"ディレクトリ内で"make"コマンドを実行してください。(※2)

"/Release/master"にssdServiceが生成されます。

• ssdDaemon: シャットダウン動作などを行うメインのプログラム

"/Source/ShutdownSoftware"ディレクトリ内で"make"コマンドを実行してください。(※2)

"/Release/master"にssdDaemonが生成されます。

すべてのモジュール (AgentManager, Config.sh, omronctl, ssdService, ssdDaemon)
 "/Source"ディレクトリ内で"make"コマンドを実行してください。(※2)

"/Release/master"にAgentManager, Config.sh, omronctl, ssdService, ssdDaemonが 同時に生成されます。

※2:makeコマンドの実行には、gccパッケージが必要です。 gccパッケージは、OSのCD-ROMからインストールしてください。

### スケジュール運転について

/usr/lib/ssd/master/ディレクトリの中に収録されている"omronctl"を実行することで、 UPSと連動したスケジュール運転ができます。

Simple Shutdown Software のエージェントが動作していない場合は、omronctlは実 行できません。

| コマンド                         | 機能概要                  |
|------------------------------|-----------------------|
| omronctl                     | OSとUPSのシャットダウンを行います。  |
|                              | UPSを再起動する場合は、UPS本体の電  |
|                              | 源スイッチをONにしてください。      |
| omronctl -O YYYY/MM/DD.hh:mm | OSとUPSのシャットダウンを行った後、指 |
|                              | 定した時間にUPSの再起動を行います。   |
| omronctl /f /r               | システムの再起動を行います。        |

他のアプリケーションからomronctlを実行した際に、実行結果がエラーとなった場合 には、実行したアプリケーションに対して以下のエラーコードを返します。

| エラーコード | 内容                                        | 対処                       |
|--------|-------------------------------------------|--------------------------|
| 501    | Simple Shutdown Software $\mathfrak{OII}$ | Simple Shutdown Software |
|        | ジェントが停止しています。                             | のエージェントを起動してく            |
|        |                                           | ださい。                     |
| 502    | UPS と通信ができません。                            | UPS とコンピュータが通信           |
|        |                                           | ケーブルで正しく接続され             |
|        |                                           | ているか確認してください。            |
| 503    | コマンドを2 重に実行しています。                         | 実行しているコマンドが終             |
|        |                                           | 了するまで待ってください。            |
| 504    | 設定パラメータが間違っています。                          | 正しいパラメータを設定し             |
|        |                                           | てください。                   |
| 505    | UPS が停止する時間前に電源オン                         | UPS が停止する時間を経            |
|        | の時間が設定されているため、スケ                          | 過後に電源オン時間を設定             |
|        | ジュール運転ができません。                             | してください。                  |

## 困ったときには

 Simple Shutdown Softwareが起動しているのかどうかを知りたい。
 (答)
 "ps -e | more" コマンドを入力してください。リスト中に"ssdService, ssdDaemon "が 表示されればシャットダウンソフトは起動しています。

"Shutdown.cfg"ファイルと"SimpleShutdoenDaemon"ファイルがどんなファイルか知り

たい。

(答)

Shutdown.cfg:シャットダウンパラメータ設定が記録されているファイルです。

SimpleShutdoenDaemon:OS起動時に"ssdService,"を自動で起動させるためのファイルです。

- 本取扱説明書の内容の一部または全部を無断転載することは禁止されております。

• 本取扱説明書の内容については、将来予告なしに変更することがあります。

## オムロンソーシアルソリューションズ株式会社

© OMRON SOCIAL SOLUTIONS Co., Ltd. 2018

K1L-D-09013E